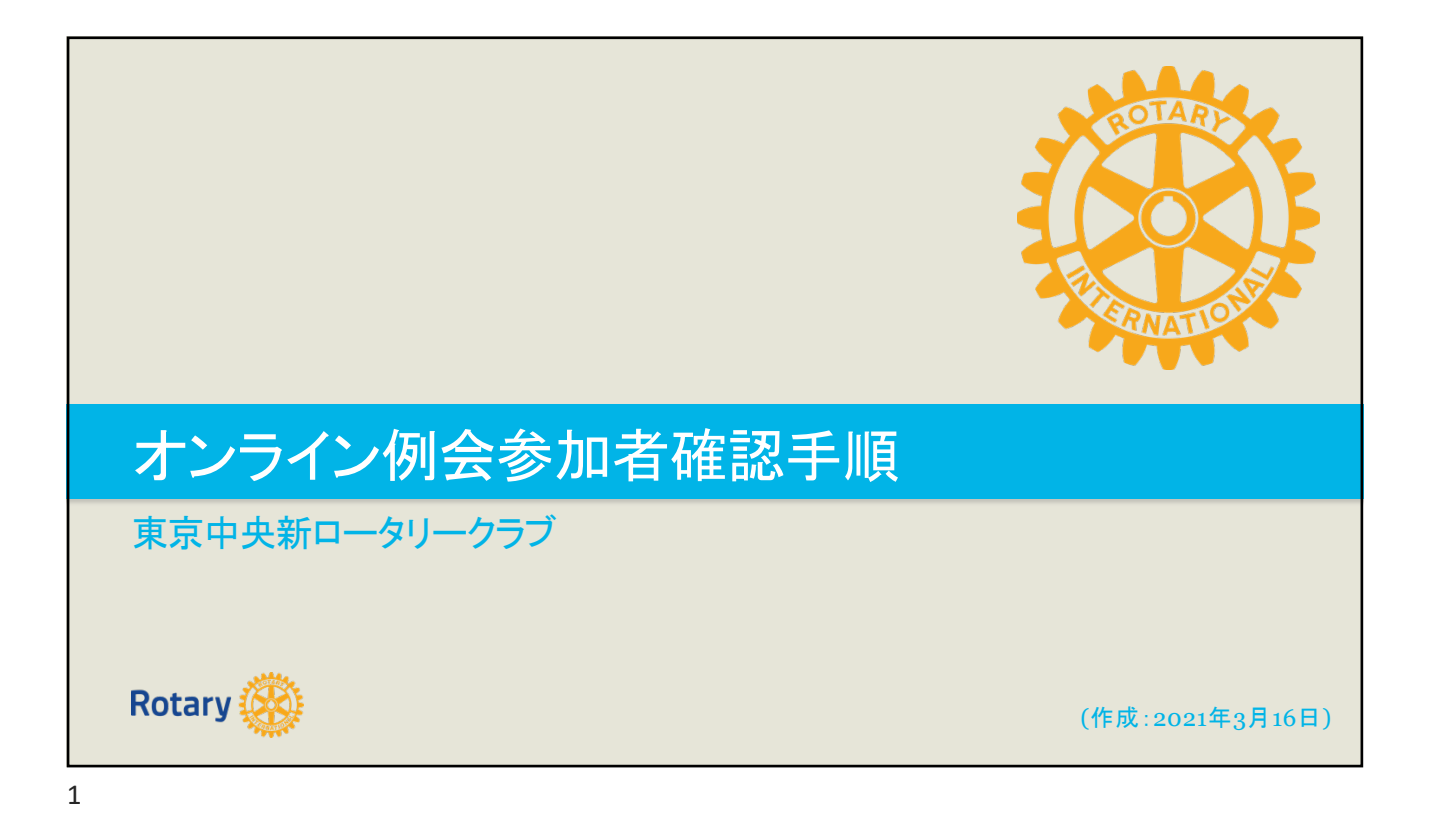

| 東京中央新RCのIDでzoe                                                                                                    | omにログイン                                                                                                    |
|----------------------------------------------------------------------------------------------------|----------------------------------------------------------------------------------------------------|
| PCよりZoomに東京中央新ロータリークラ<br>Zoom URL - <u>https://zoom.us</u><br>・ メールアドレス: chuoshino2@gmail.com<br>・ パスワード: Ysknmhko2                                                       | <b>うつのアカウントでLOGINします。</b><br>2000 192-527 建国金ABIKHONT 2-74-75年間12 2-74-75年間12 2-75-75年間12 2-75-75年間12 2-75-75年間12 2-75-75年間12 2-75-75 |
| 2000 ソリューション・ 営業担当へのお問い合わせ                                                                                                    | ミーティングに参加する ミーティングを脱催する ・ サインイン サインアップは無料です                                                                                                    |
| サ<br>②メールアドレスを入力<br>メールアドレスを入力<br>メールアドレス<br>メールアドレス<br>メールアドレス<br>メールアドレス<br>メールアドレス<br>メールアドレスを入力<br>メールアドレスを入力<br>メールアドレスを入力<br>メールアドレスを入力<br>メールアドレスを入力<br>メールアドレスを入力 | インイン                                                                                                    |
| Zoomirc-CAPTCH Y Rilling an<br>ビス利用をかる用きたます。<br>②「サインイン」を押す<br>© サインインしたままにな                                                                                              | tvitf, #AL 7947(V-#V92-E9-<br>サインイン<br>XankWのでですか?無料サインアップ<br>A る                                                                                                    |
|                                                                                                    | */Li 2                                                                                                    |

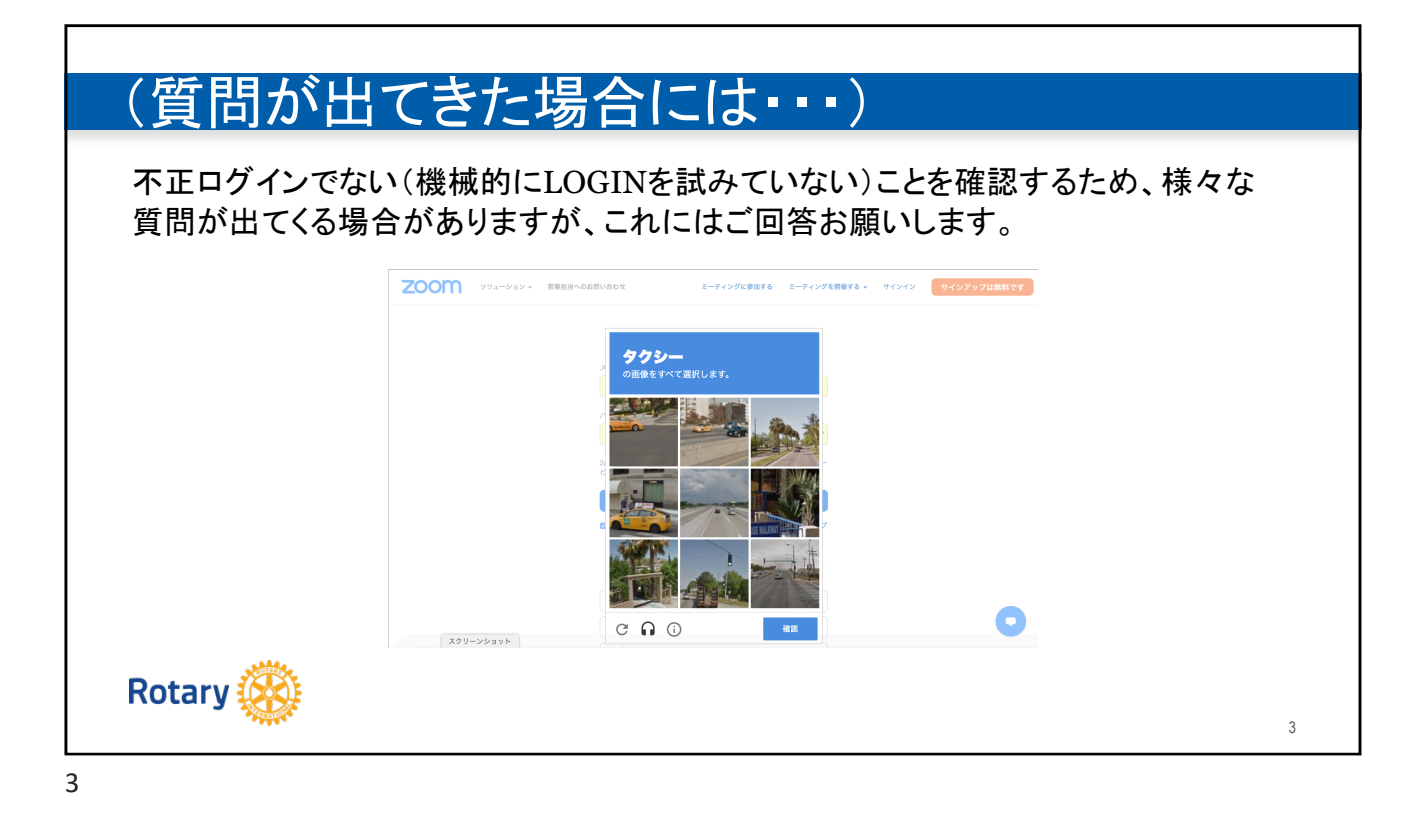

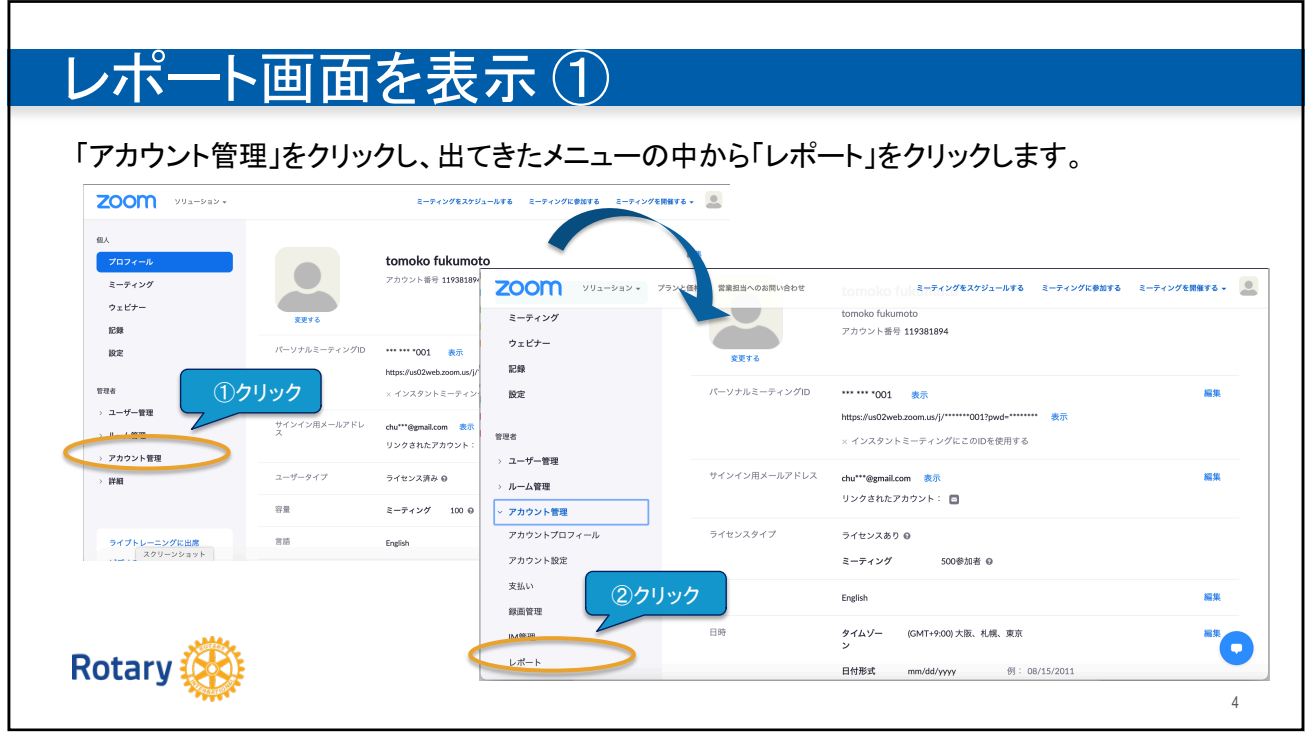

| 使用状: | 況レホート」をクリッ                                          | クし、出てきたメ         | 「ニューの中から」アクティフホス                              | 、ト」をクリックします。    |
|------|-----------------------------------------------------|------------------|-----------------------------------------------|-----------------|
|      | 200M yuz-bay • 77y                                  | と価格 営業担当へのお問い合わせ | ミーティングをスケジュールする ミーティングに参加する                   | ミーティングを開催する 🔻 🚨 |
|      | 個人 グロフィール                                           | 使用状況レポート         | デー活動レポート                                      | ドキュメント          |
|      | ミーティング<br>ウェビナー                                     | 毎日               | ② <b>クリック</b><br>会議数、参加者数、1か月の会議時間 (分)を表示します。 |                 |
|      | 記録                                                  | アクティブホスト         | 指定時間内のミーティング、参加者、顕事態を表示します。                   |                 |
|      | 管理者                                                 | 非アクティブホスト        | 一定期間アクティブでないユーザーを表示します。                       |                 |
|      | <ul> <li>&gt; ユーザー管理</li> <li>&gt; ルーム管理</li> </ul> | 今後のイベント          | 今後のミーティングとウェビナーを表示します。                        |                 |
|      | ▽ アカウント管理<br>アカウントプロフィール                            | ミーティング           | 会議の登録レポートと投票レポートを表示します。<br>ミーディング             |                 |
|      | アカウント設定                                             | クラウド記録           | クラウドストレージ利用率の詳細情報をホスト別に表示する。                  |                 |

| 使用状況レホート」で | をクリックし、出てき            | たメニュー             | -の中か          | らア       | クティブ               | ホスト」          | をクリ          | リックします      |
|------------|-----------------------|-------------------|---------------|----------|--------------------|---------------|--------------|-------------|
| עול-דיע    | ▼ プランと価格 営業担当へのお問い合わせ |                   | ミーティングで       | をスケジュールで | する ミーティン:          | プに参加する ミ      | ミーティングを      | 開催する 🗸 🔷    |
| 個人         | レポート > 使用状況レポート       | > アクティブホスト        |               | 0        | みたい会               | 議が開催<br>「検索」  | された<br>をクリッ・ | 朝間を入力し<br>ク |
| プロフィール     | 開始日: 02/45/2024       | · 終了日: 02/14/     | 2021          |          | 7                  |               |              |             |
| ミーティング     | 最大レポート期間:1月           | in≈ 1 ⊟ . [03/18/ | 2021          | **       |                    |               |              |             |
| ウェビナー      | レポートは、少なくとも15分前       | 方には終了しているミ-       | - ティングの情報を    | 表示します。   |                    |               |              |             |
| 記録         |                       |                   |               |          |                    |               |              |             |
| 設定         | ミーティング別               | ユーザー別             | レポートキ         |          |                    |               |              | な           |
|            | CSVファイルでエクスポート        | 詳細レポートを作用         | ŧ             |          |                    |               |              | トグル列- 数     |
| 管理者        |                       |                   |               | Z        | loom               |               |              |             |
| > ユーザー管理   | トピック                  | ミー<br>ティ ユーザー     | フーザーメール       | が「       | toom<br>はあ<br>作成時間 | 開始時刻 約        | 月<br>冬了時刻    | 所要時 参 】     |
| > ルーム管理    |                       | ング 名<br>ID        |               | 門 プ      | ) ま                |               |              | (分)者        |
| ~ アカウント管理  |                       |                   |               | ź        | ? יו               |               |              |             |
|            |                       | 830 tomoko        | chuoshin02@gm | ι        | 03/13/202          | 2103/15/20210 | 3/15/2021    | 10 00       |

| 「使用状況レポ    | ート」をクリックし、出てき                | キュー                                 | ーの中か                     | らア                | ウティブ                     | ホスト」                        | をクリ                  | リックし言      | ます。                                     |
|------------|------------------------------|-------------------------------------|--------------------------|-------------------|--------------------------|-----------------------------|----------------------|------------|-----------------------------------------|
| zoom       | ノリューション マ ブランと価格 営業担当へのお問い合わ | ť                                   | ミーティングを                  | ミスケジュールす          | る ミーティング                 | 「に参加する :                    | ミーティングを              | 開催する 🗸 🔎   |                                         |
| 個人         | レポート > 使用状況レポー               | ト > アクティブホスト                        |                          |                   | みたい会                     | 議が開催<br>「検索」                | された<br>をクリッ          | 期間を入:<br>ク | カして                                     |
| プロフィール     | 開始日: 03/15/2021              |                                     | 5/2021                   |                   | 7                        |                             |                      |            |                                         |
| ミーティング     | 最大レポート期間:1月                  |                                     |                          |                   |                          |                             |                      |            |                                         |
| ウェビナー      | レポートは、少なくとも15%               | 分前には終了しているミ                         | ーティングの情報を                | 表示します。            |                          |                             |                      |            |                                         |
| 記録         |                              |                                     |                          |                   |                          |                             |                      |            | @+++                                    |
| 設定         | ミーティング別                      | ユーザー別                               | レポートキ                    |                   |                          |                             |                      |            | と 人より な参加者                              |
|            | CSVファイルでエクスポー                | ト 詳細レポートを作                          | 成                        |                   |                          |                             |                      | トグル列・      | 数はここ                                    |
| 管理者        |                              |                                     |                          | z                 | oom                      |                             |                      |            | 確認                                      |
| > ユーザー管理   | トピック                         | ミー<br>ティ ユーザー                       | 7-#-X-11                 | が<br>部<br>ルー<br>に | oom<br>あ <sub>作成時間</sub> | 開始時刻                        | 序<br>冬了時刻            | 新要時参了      |                                         |
| > ルーム管理    | 1.677                        | ング 名<br>ID                          |                          | 門                 | -                        | 177 FUR 183 1               | < 7 KDM              | (分)者       |                                         |
| ◇ アカウント管理  |                              |                                     |                          | ħ                 | ?                        |                             |                      |            | ' I I I I I I I I I I I I I I I I I I I |
| アカウントプロフィ・ | ール 3月15日例会                   | 830<br>6194 tomoko<br>5350 fukumoto | chuoshin02@gm<br>ail.com | しえ                | 03/13/202<br>03:42:47    | 103/15/2021 0<br>12:00:50 0 | 3/15/2021<br>1:43:56 | 10/28      |                                         |

|                           | ちんちゃうした。             | しっていて相人は「1」した                                          |                                |     |
|---------------------------|----------------------|--------------------------------------------------------|--------------------------------|-----|
| 人まかな人致は、回し<br>た人けIDの粉公もら、 | IDで複数の人かん            | くつている場合は「人」とな                                          | り、複数の端木/IDで、                   | 入つ  |
| こへは1000数カカウ♪<br>辛細が心面た担へけ | ノドC1しより。<br>生印の「会加去米 |                                                        | ・ポート たい ちし ちす                  |     |
| 肝神が必安な场口は、                | 、元性の小参加有素            | しの数十をクリックし、計和に                                         | ノホートを出力します。                    | I.  |
|                           | レポート > 使用状況レポート      | > アクティブホスト                                             | ドキュメント                         |     |
|                           | 開始日: 03/15/2021      | ■ 終了日: 03/16/2021                  検索                  |                                |     |
| ミーティンク                    | 最大レポート期間:1月          |                                                        |                                |     |
| ウェビナー                     | レポートは、少なくとも15分前      | には終了しているミーティングの情報を表示します。                               |                                |     |
| 記録                        |                      |                                                        |                                |     |
| 設定                        | ミーティング別              | ユーザー別 レポートキュー                                          |                                |     |
|                           | CSVファイルでエクスポート       | 詳細レポートを作成                                              | トグル列マ                          |     |
| 管理者                       |                      | Zoom                                                   |                                |     |
| > ユーザー管理                  |                      | ミー パン Room                                             | 所要時 参                          |     |
| > ルーム管理                   | トピック                 | ング 名 ユーザーメール 門 ルー 608 作成                               | 《時間 開始時刻 終了時刻 間 加<br>(分)者      | 611 |
| ▽ アカウント管理                 |                      | ישט איז<br>לער איז איז איז איז איז איז איז איז איז איז |                                | 009 |
|                           |                      | 830 tamaka shuashin02@gm ())) 03/3                     | 13/2021 03/15/2021 03/15/2021  |     |
|                           |                      | (104 LOMOKO CHUOSHINUZ@gm (10)                         | 40.47 40.00.50 04.40.57 407 00 |     |

| てきた画面で「重                                             | 複しないユーザ                                                                                       | ーを表示する                 | 」のチェッ                                                           | クを外した                     | 状態で画        | 画面上で     | で見えてい |
|------------------------------------------------------|-----------------------------------------------------------------------------------------------|------------------------|-----------------------------------------------------------------|---------------------------|-------------|----------|-------|
| リストもしくはエク                                            | <b>ッスポートしてファ</b>                                                                              | イル上で「名」                | 前」フィー                                                           | ルドをヒント                    | に目件         | して数ス     | ます。   |
| ウェビナー                                                | 最大レポート期間:1)<br>レポートは、少なくとう                                                                    | 月<br>6.15分前には終了しているミー: | ティングの情報を表示                                                      | します。                      |             |          |       |
| 記録                                                   |                                                                                               | +n +/                  |                                                                 |                           |             |          |       |
| 設定                                                   | ミーティンク参加                                                                                      | 加者                     |                                                                 |                           |             | ×        |       |
|                                                      | ミーティングデータでエ                                                                                   | ニクスポート                 |                                                                 | 2                         | loomに報告 💶   | ロクスポート   |       |
| 管理者                                                  | ● 重複しないユーザーを表示する                                                                              |                        |                                                                 |                           |             |          |       |
| > ユーザー管理                                             | ミーティングID : 830 6194 トピック : 3月15日例会<br>所要時間(分): 1004 開始時刻 : 03/15/2021 12:00:50 PM<br>参加者 : 28 |                        | ユーザーメール : chuoshin02@gmail.com<br>終了時刻 : 03/15/2021 01:43:56 PM |                           |             | )≇<br>10 |       |
| <ul> <li>&gt; ルーム管理</li> <li>&gt; アカウント管理</li> </ul> | 名前 (元の名前)                                                                                     | ユーザーメール                | 参加時刻                                                            | 退出時刻                      | 所要時間<br>(分) | ゲスト      | 1     |
| アカウントプロフィール                                          | zoomホスト 山田 桂子 (to.                                                                            | chuoshin02@gmail.com   | 03/15/2021<br>12:00:50 PM                                       | 03/15/2021<br>12:42:23 PM | 42          | いいえ      | 8     |
| アカウント設定                                              | Chika KAITO                                                                                   | kaitoc@miraitokyo.com  | 03/15/2021<br>12:04:06 PM                                       | 03/15/2021<br>12:04:10 PM | 1           | はい       |       |
| 支払い                                                  | 司会_海渡 千佳 (Chika KAI                                                                           | kaitoc@miraitokyo.com  | 03/15/2021<br>12:04:11 PM                                       | 03/15/2021<br>12:41:46 PM | 38          | はい       |       |